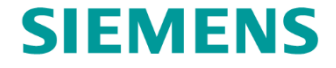

## So einfach sichern Sie sich Ihre Garantieverlängerung (DE)

Siemens Hausgeräte I 2021

**Siemens Home Appliances** 

ww.siemens-home.bsh-group.de

# 1. Schritt: Home Connect App herunterladen und Geschirrspüler mit der App verbinden

- Einfach den QR-Code mit der Fotofunktion Ihres Smartphones erfassen und die Home Connect App downloaden. Oder hier klicken: <u>App Store</u> / <u>Google Play</u>
- Danach verbinden Sie Ihren neuen Siemens Geschirrspüler\* mit Home Connect.

Öffnen Sie die Home Connect App und fügen Sie Ihr WLAN-fähiges Hausgerät hinzu. Erstellen Sie dann im Nachgang einen Home Connect Account, oder loggen Sie sich ein, falls Sie bereits einen Account besitzen. Um das Hausgerät nun zu verbinden, benötigen Sie den auf der Kurzanleitung (Quick Start Guide) abgedruckten QR Code (liegt dem gelieferten Gerät bei). Danach folgen Sie den Anweisungen in der App, aktivieren Home Connect auf Ihrem Hausgerät und verbinden es mit Ihrem WLAN-Router.

Weitere Hilfe finden sie <u>hier.</u>

Oder wenden Sie sich an uns, wenn Sie noch

Fragen haben:

 Home Connect
 Service Hotline

 Deutschland:
 Österreich: 0810 550 560

 089 21 898 300
 Mo-Do: 8 – 17 Uhr

 Mo-Fr: 8–18 Uhr
 Fr: 8 – 13 Uhr

\*Gültig für alle Aktionsgeräte, die im Zeitraum vom 01.07.2021 – 31.03.2022 im Handel erworben, mit der Home Connect App verbunden und bei My Siemens registriert wurden.

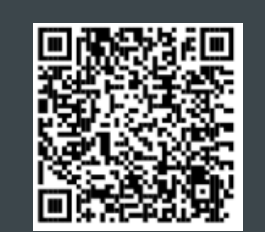

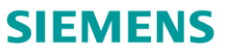

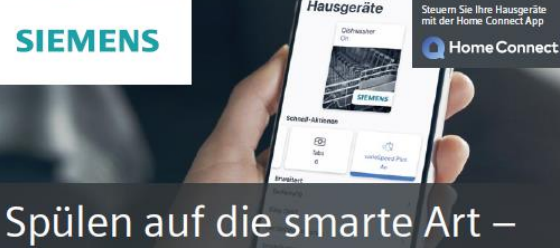

Spülen auf die smarte Art – mit Garantieverlängerung.

Erleben Sie mit der Home Connect App alle Vorteile Ihres neuen WLAN-fähigen Geschirrspülers und profitieren Sie von einem zusätzlichen Jahr Garantie.\* DE: extraklasse.de/hc-garantie oder AT: extraklasse.at/hc-garantie

Die Zukunft zieht ein

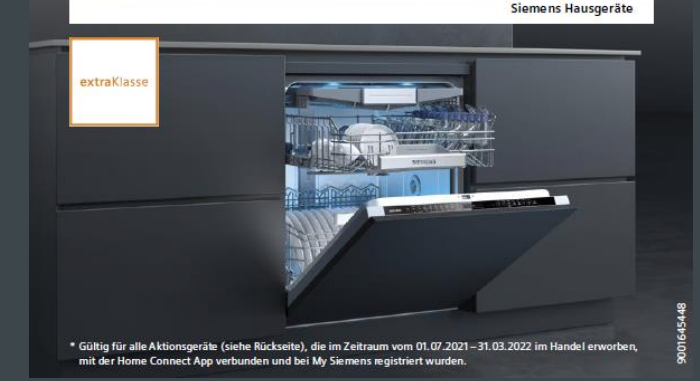

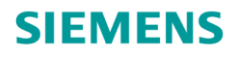

## 2. Schritt: My Siemens-Konto erstellen (oder anmelden)

- Besuchen Sie My Siemens unter: <u>https://www.siemens-home.bsh-</u> group.com/de/mysiemens/anmeldung#signin
- Erstellen Sie sich ein My Siemens-Konto unter "Jetzt registrieren".
- Geben Sie einfach die benötigten Daten ein und bestimmen Sie ein Passwort.
- Nach der Erstellung eines My Siemens-Kontos erhalten Sie eine E-Mail. Diese müssen Sie nur noch bestätigen.
- Sie haben bereits ein My Siemens-Konto? Dann klicken Sie einfach auf "Login" und melden sich an.

| SI                                                                                                    | EMENS                    |          |      |              |  |                   |                |                      | Deutse<br>Siemens Hause | thland<br>geräte |
|----------------------------------------------------------------------------------------------------|--------------------------|----------|------|--------------|--|-------------------|----------------|----------------------|-------------------------|------------------|
| Home                                                                                                    | Inspiration              | Produkte | Shop | Kundendienst |  | Aktionen & Events |                |                      |                         | <u>_</u>         |
|                                                                                                    |                          |          |      |              |  |                   | Händlersuche   | Login / Registrierer | warer                   |                  |
| Willkommen in Ihrer Welt der Siemens Hausgeräte                                                                                                    |                          |          |      |              |  |                   |                |                      |                         |                  |
| Bitte melden Sie sich durch Eingabe Ihrer E-Mali-Adresse und Ihrem Passwort bei Ihrem Konto an.<br>Wenn Sie noch kein Konto haben, registrieren Sie sich bitte. Dadurch profitieren Sie von der Möglichkeit, Ihre Online-Bestellungen zu verwalten und Ihre Geräte zu registrieren, um Zugriff<br>auf die neuesten Infos und Produkt-Updates zu erhalten. Sie können sich bei der Registrierung auch für den Newsletter anmelden, um über Neuigkeiten von Siemens informiert zu werden. |                          |          |      |              |  |                   |                |                      |                         |                  |
| Beste                                                                                                    | ehendes Ko               | nto      |      |              |  | Neues Konto       | )              | _                    |                         | 1                |
| E-Mail-Ad                                                                                                    | resse *<br>-Adresse      |          |      |              |  | JETZ              | T REGISTRIEREN |                      |                         |                  |
| Passwort                                                                                                    |                          |          |      |              |  |                   |                |                      |                         |                  |
| Passwo                                                                                                    | prt                      |          |      |              |  |                   |                |                      |                         |                  |
| > Passw                                                                                                    | vort vergessen?<br>LOGIN |          |      |              |  |                   |                |                      |                         | 🛃 Feedback       |

## SIEMENS

## 3. Schritt: Produktregistrierung

- Registrieren Sie Ihr Siemens Hausgerät in Ihrem My Siemens-Konto mithilfe der folgenden Punkte.
- Hier Gerät registrieren
- Ganz einfach E-Nr. oder Artikel-Nr. eingeben.\* Unsere Typenschildsuche hilft Ihnen beim Finden dieser Informationen.
- Geben Sie bitte auch das Kaufdatum ein.
- Nach der Registrierung erhalten Sie eine E-Mail mit der Bitte, diese zu bestätigen.

#### Registrieren Sie Ihr Produkt jetzt - schnell und einfach

Um Ihr Siemens Hausgerät zu registrieren, benötigt es nur wenige Schritte.

Bitte geben Sie weiter unten Ihre E-Nr. oder Artikel Nr. sowie das Kaufdatum ein. Unsere Typenschildsuche hilft Ihnen dabei, diese Information auf Ihrem Gerät zu finden. Haben Sie da Typenschild aktuell nicht zur Hand, finden Sie die Artikel Nr. auch bequem auf Ihrer Rechnung. Durch einen Klick auf das Kamera Symbol können Sie das Typenschild ganz einfach abfotografieren.

Wenn Sie Hilfe bei der Registrierung benötigen, ist der Siemens Service gerne Montag bis Sonntag von 7:00 Uhr bis 22:00 Uhr für Sie da:

| oßgeräte: 089 / 21 751 751                                 |  |
|------------------------------------------------------------|--|
| eingeräte: 0911 / 70 440 044                               |  |
| E-Nr. oder Art.Nr. * 👔                                     |  |
| Z.B. WM1234567/03                                          |  |
| + So finden Sie Ihr Typenschild                            |  |
|                                                            |  |
| Kaufdatum *                                                |  |
| Kaufdatum                                                  |  |
| + Weitere Produktdaten hinzufügen                          |  |
| Die mit * gekennzeichneten Felder müssen ausgefüllt werden |  |

\* Die E-Nr. bzw. Artikel-Nr. finden Sie auf dem Typenschild auf Ihrem Hausgerät oder Sie nutzen die Typenschildsuche.

### **SIEMENS**

## 4. Schritt: Teilnahme an einer Aktion

- Klicken Sie in Ihrem My Siemens-Konto rechts oben auf Ihren Namen und anschließend auf den Menüpunkt "Meine Hausgeräte".
- Neben Ihrem registrierten Gerät finden Sie die jeweilige Aktion und den Button "Jetzt teilnehmen!".\*
- Das jeweilige Aktionsbanner erscheint automatisch. Klicken Sie noch einmal auf "Jetzt teilnehmen!"

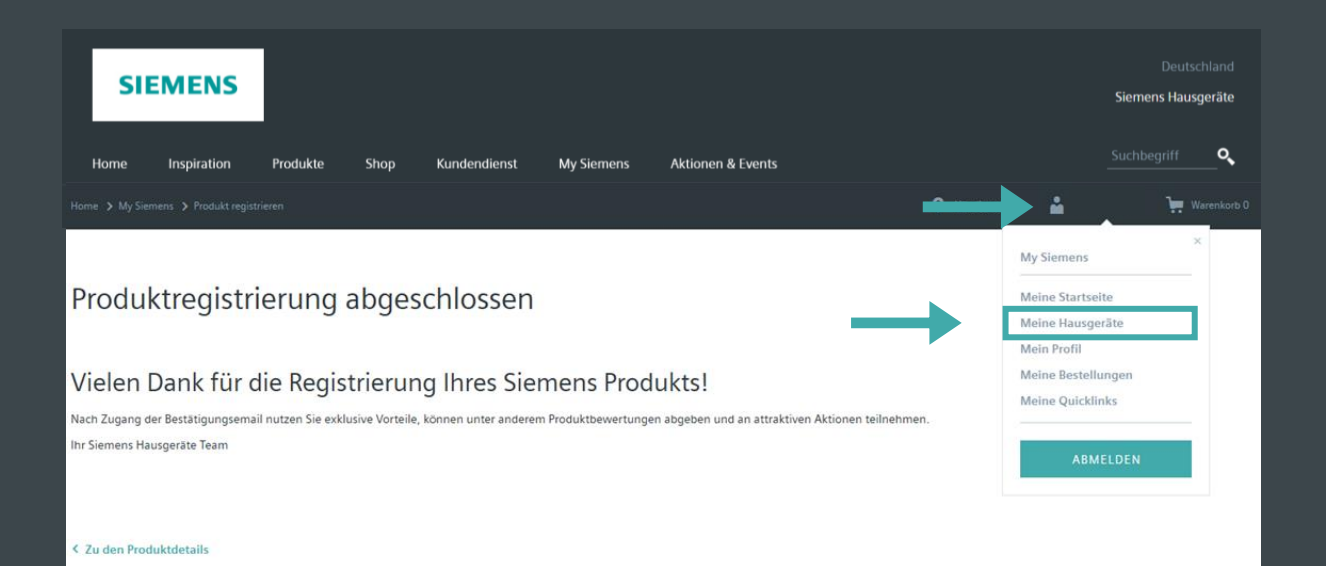

## 5. Schritt: Teilnahme an der Aktion

- Auf Aktion (Ihrem Produkt zugewiesene Aktion) "GARANTIE EINLÖSEN" klicken
- Das Garantiezertifikat ist nun f
  ür Ihr Hausger
  ät aktiviert und kann jederzeit unter "Meine Produkte" eingesehen bzw. heruntergeladen werden, oder
- Garantiezertifikat direkt herunterladen und ausdrucken

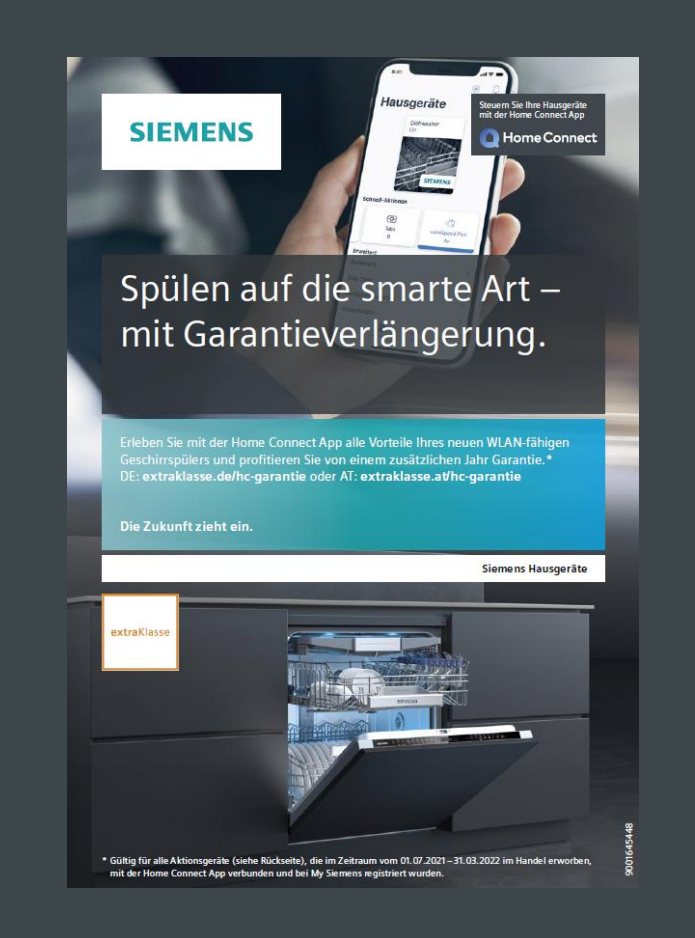

SIEMENS

## **SIEMENS**

Wir wünschen Ihnen weiterhin viel Freude mit den Hausgeräten von Siemens.

Siemens Hausgeräte I 2021

**Siemens Home Appliances** 

ww.siemens-home.bsh-group.de